## Istruzioni per l'accesso e l'utilizzo del servizio Raporti WEB

| A ATTAC                                                                 | - DR -                            | *13.36                            | Trank Trank         | *13.36  |
|-------------------------------------------------------------------------|-----------------------------------|-----------------------------------|---------------------|---------|
| ROVENJSKA 1.<br>S2230 ROVENJ                                            |                                   |                                   | the sector states   |         |
|                                                                         | bev na broj platitelja:           |                                   | RANG DAY            |         |
| 129 - startkene zgrade<br>ROVINJ ROVINJSKA 1<br>UPRJRJBRE d.o.o. Rovinj | HD0222400001210260200             |                                   | The local printing  |         |
|                                                                         | Poziv na braj primatelia:         | 9                                 | WOLVERSON 1         |         |
|                                                                         | 222220- <mark>51111</mark> -10000 | 222220- <mark>51111</mark> -10000 | Prillion as (1.012) |         |
|                                                                         | Opis Pričuva za 01/2023           |                                   | 2g-100005           |         |
|                                                                         | Zar-10000 5                       |                                   | Despueia 30         | 05.2522 |
| I BARRANT SKIDS FROM                                                    | Dospijeć                          |                                   |                     |         |
| A State of the second                                                   | PU                                |                                   |                     |         |
| 12431年14月18月18日                                                         | 8                                 |                                   |                     |         |
|                                                                         | THEN T.SOMOT. MILLEL HAVE         |                                   | -                   |         |

## 1. Clicca su RAPPORTI WEB (tutti i comproprietari)

2. Inserisci il codice del proprietario, che si trova alla seconda posizione del bollettino

Nome utente: codice proprietario Password: codice proprietario

3. Cliccando su **Immobile**, puoi vedere il debito ei pagamenti **(tutti** i comproprietari)

4. Cliccando su **Programma Gestione**, **Spese**, si ha una panoramica delle entrate e uscite dell'immobile, ovvero le spese pagate e il saldo sul conto IBAN (mandataria). **(rappresentante autorizzato)**